# Инструкция по подаче заявки на сайте Алтын сапа для участников

### 1-этап: регистрация и авторизация

- Для регистрации нового участника необходимо нажать на кнопку «Регистрация».
- Для Авторизации Участника/Эксперта необходимо выбрать соответствующую вкладку и ввести данные cabinet.altynsapa.kz

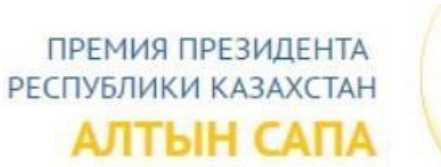

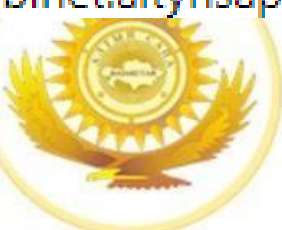

КОНКУРС-ВЫСТАВКА ЛУЧШИЙ ТОВАР КАЗАХСТАНА

| 000000001                         |  |
|-----------------------------------|--|
|                                   |  |
| Запомнить меня на этом компьютере |  |
|                                   |  |

2-этап: регистрация участника

 Далее выйдет окно для ввода данных. Необходимо заполнить все данные и нажать на кнопку «Регистрация»

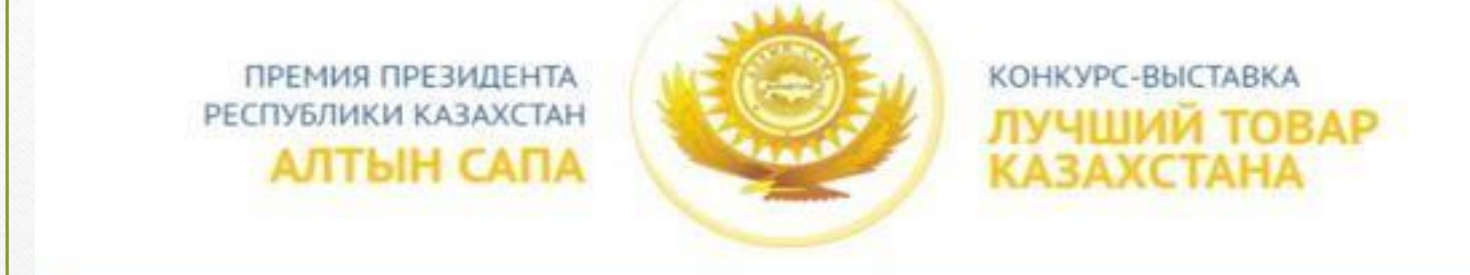

#### РЕГИСТРАЦИЯ

| +7(777)777-77-77  |   |
|-------------------|---|
| info@altynsapa.kz |   |
| ••••••            | Ģ |
|                   | Ð |
| 953695986967      | ŧ |

## 3-этап: выбор конкурса ✓ После прохождения регистрации выберите соответствующий конкурс Прием заявок Выход Настройка Конкурсы Статус Дата начала Дата окончания Премия «Алтын Сапа» 2019 5 февраля 2019 1 июля 2019 Прием заявок 15 августа 2019 Лучший товар Казахстана 2019 5 февраля 2019 Прием заявок

## 4-этап: подача заявки

## Далее нужно заполнить заявку. Нажмите на кнопку «Заполнить заявку»

Голосование Э Премия «Алтын Сапа» 2017

Заявка на участие

Заполнить заявку

## Премия «Алтын Сапа» 2017

Статус: Прием заявок Дата начала приема заявок: 20.02.2018 Дата завершения приема заявок: 01.07.2018

#### Описание конкурса:

В соответствии с Указом Президента от 9 октября 2006 года № 194 Премия Президента Республики Казахстана « за достижение организацией значительных результатов в области качества продукции и/или услуг, обеспечения и высокоэффективных методов управления качеством.

Вручение премии Президента Республики Казахстан за достижения в области качества является ключевым собь Казахстан Нурсултан Назарбаев, что говорит о большой значимости этого конкурса для страны. 5-этап: заполнение всех полей

 На некоторых пунктах с правой стороны есть стрелочка вниз, нажмите на нее для выбора вашего региона/города

Важно! Указать

дату начала

активности с

Голосование > Премия «Алтын Сапа» 2017 > Заявка на участие

## Заявка на участие в конкурсе

## 1. Заявитель

Наименование участника Регион Город, населенный пункт Адрес Индекс Поиск инлексе не вяресу. Териод функционирования Начало активности 6-этап: отправка заявки

 Не забудьте заполнить данные в последнем блоке, за место подчеркнутых линий напишите соответствующие данные, предварительно заверив электронной цифровой подписью (ЭЦП) материалы

Характеристика (автобиография предприятия)

| нкурсов прошлых |
|-----------------|
|                 |
|                 |
|                 |
|                 |
| J               |

| нажмите на кнопку                                                                                                    | пунктов. В поле Ан                                                | кета деклараци |
|----------------------------------------------------------------------------------------------------|-------------------------------------------------------------------|----------------|
| Солосование > Премия «Алтын Сапа» 2017                                                                                                    |                                                                   |                |
|                                                                                                    |                                                                   |                |
| Заявка на участие                                                                                                    | ать заявку                                                        |                |
| Ваша заявка принята<br>№ заявки: 1200                                                                                                    |                                                                   |                |
|                                                                                                    |                                                                   |                |
| 1. Анкета-декларации                                                                                                    | Заполнить                                                         |                |
| <ul> <li>1. Анкета-декларации</li> <li>2. Отчет участника конкурса</li> </ul>                                                                                                    | Заполнить<br>Заполнить                                            |                |
| <ul> <li>1. Анкета-декларации</li> <li>2. Отчет участника конкурса</li> <li>3. Анкета по самооценке</li> </ul>                                                                   | Заполнить<br>Заполнить<br>Заполнить                               |                |
| <ul> <li>1. Анкета-декларации</li> <li>2. Отчет участника конкурса</li> <li>3. Анкета по самооценке</li> <li>4. Копия свидетельства гос.регистрации юридического лица</li> </ul> | Заполнить<br>Заполнить<br>Заполнить<br>Выберите файл для загрузки | Загрузить      |

| все поля |                                                                                  |                                                |                                |        |
|----------|----------------------------------------------------------------------------------|------------------------------------------------|--------------------------------|--------|
|          | <ol> <li>Сведения о н<br/>индивидуально</li> </ol>                               | наименовании юрого предпринима                 | ридического лица/<br>геля      |        |
|          | 12                                                                               |                                                | 12                             |        |
|          | Три наименования и<br>коды ТН ВЭД<br>Например: 01125486 - и<br>Справочник ТН ВЭД | важнейших видов вын<br>колбасные изделия, соси | пускаемой продукции (работ, ус | слуг), |
|          | 0000000                                                                          | Описание                                       |                                |        |
|          | 0000000                                                                          | Описание                                       |                                |        |
|          | 0000000                                                                          | Описание                                       |                                |        |
|          | 4. Лицо, уполно                                                                  | моченное и отве                                | етственное за конкурс          |        |
|          | Фамилия                                                                          |                                                |                                |        |
|          | Имя                                                                              |                                                |                                |        |
|          | Отчество                                                                         |                                                |                                |        |
|          | Должность                                                                        |                                                |                                |        |
|          | Служебный телес                                                                  | рон, факс                                      |                                | +      |
|          | 5 Лекпарация                                                                     |                                                |                                |        |

9-этап: заполнение отчета участника конкурса
 ✓ В красной рамочке выделены инструменты для работы с текстом, добавление ссылок на текст, добавление фотографии и видео

| Голосование > Премия «Алтын Сапа» 2017 | <ul> <li>Отчет участника конкурса</li> </ul> |
|----------------------------------------|----------------------------------------------|
|----------------------------------------|----------------------------------------------|

#### Краткий обзор деятельности участника конкурса

#### 1. История участника конкурса

| ы 🕶 | ументі | Инстр | a 🕶 | аблица    | ▼ T | эрмат | - Φα | Вид - | ъ 🕶 | ставит | B | нить | Изме | л▼ | Фай. |
|-----|--------|-------|-----|-----------|-----|-------|------|-------|-----|--------|---|------|------|----|------|
| ۲   | Þ      |       | P   | <u></u> × |     | ⊡     |      | Ξ     | ≡   | E      | U | I    | В    | ¢  | 4    |
|     | _      |       |     |           | _   |       |      |       |     |        | _ |      |      | _  |      |
|     |        |       |     |           |     |       |      |       |     |        |   |      |      |    |      |
|     |        |       |     |           |     |       |      |       |     |        |   |      |      |    |      |
|     |        |       |     |           |     |       |      |       |     |        |   |      |      |    |      |

#### 2. Описание основных видов продукции (услуг)

D .....

D...-

\*----

|                  | ۲ |  | Ð | <u>I</u> × | ⊒ | 3 | Ξ | E | Ū | Ι | В | 4 | h |
|------------------|---|--|---|------------|---|---|---|---|---|---|---|---|---|
|                  |   |  |   |            |   |   |   |   |   |   |   |   |   |
|                  |   |  |   |            |   |   |   |   |   |   |   |   |   |
| Powered by Tinyl |   |  |   |            |   |   |   |   |   |   |   |   |   |

T-6-----

#### 3. Организационная структура

14-----

-----

## 10-этап: загрузка приложений к отчету ✓ Нажав на плюсик можно добавить дополнительные файлы.

Количество слов: О

#### 7. Иная информация, представляющая важность участника конкурса

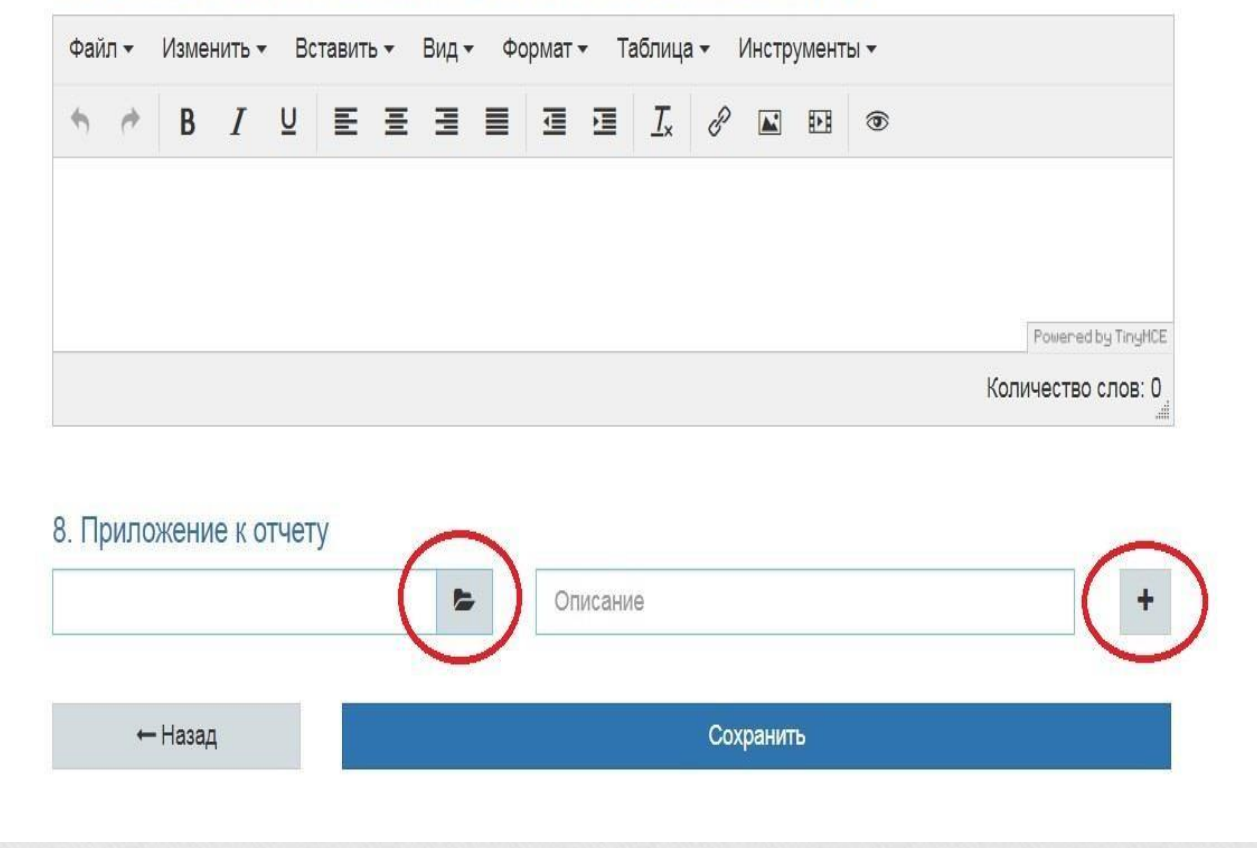

## 11-этап: заполнение анкеты по самооценке

✓ Чтобы поставить оценку необходимо нажать на критерии

#### Анкета по самооценке

|                   |                              | Самооценка | Макс. оценка |
|-------------------|------------------------------|------------|--------------|
| <u>Критерий 1</u> | Лидерство                    |            | 100          |
| <u>Критерий 2</u> | Стратегия                    |            | 100          |
| <u>Критерий 3</u> | Персонал                     |            | 100          |
| <u>Критерий 4</u> | Партнерство и ресурсы        |            | 100          |
| <u>Критерий 5</u> | Процессы, продукция и услуги |            | 100          |
| <u>Критерий 6</u> | Результаты для потребителей  |            | 150          |
| <u>Критерий 7</u> | Результаты для персонала     |            | 100          |
| <u>Критерий 8</u> | Результаты для общества      |            | 100          |
| Критерий 9        | Результаты для бизнеса       |            | 150          |

← Назад

## 12-этап: заполнение критериев и субкритериев

## Анкета по самооценке

|                                                          |                                                                                                    | Самооценка                                          | Макс. оценка          |
|----------------------------------------------------------|----------------------------------------------------------------------------------------------------|-----------------------------------------------------|-----------------------|
| <u>Критерий 1</u>                                        | Лидерство                                                                                                    |                                                     | 100                   |
| Формирование лидерами буд<br>принятым в организации. Обе | ущего организации и воплощение его в жизнь, демонстрация на личном примере привержен<br>сспечение постоянного успеха организации за счет гибкости руководства, своевременного пр | нности ценностям и этиче<br>редвидения и реагирован | еским нормам,<br>иия. |
| <u>Показатель критерия 1а</u>                            | Разработка лидерами миссии, видения, ценностей и этических норм и следование<br>им как пример для подражания                                                                     |                                                     | 20                    |
| Показатель критерия 16                                   | Определение, мониторинг, анализ и улучшение лидерами системы менеджмента и<br>деятельности организации                                                                           |                                                     | 20                    |
| Показатель критерия 1в                                   | Поддержка лидерами контактов с внешними заинтересованными сторонами                                                                                                    |                                                     | 20                    |
| Показатель критерия 1г                                   | Укрепление лидерами культуры совершенства среди персонала организации                                                                                                    |                                                     | 20                    |
| <u>Показатель критерия 1д</u>                            | Обеспечение лидерами гибкости организации и результативного менеджмента<br>изменений                                                                                             |                                                     | 20                    |
| ΝΤΟΓΟ                                                    |                                                                                                    |                                                     | 100                   |
| <u>Критерий 2</u>                                        | Стратегия                                                                                                    |                                                     | 100                   |

✓ Далее проставить оценки в каждый столбик и каждую строчку. Максимальная оценка в категории составляет 100/150 баллов

#### Показатель критерия 1а

Разработка лидерами миссии, видения, ценностей и этических норм и следование им как пример для подражания

|                                                                                                    | Совершенство<br>подхода, % | Развертывание<br>подхода, % | Оценка и<br>совершенствование<br>подхода, % |
|----------------------------------------------------------------------------------------------------|----------------------------|-----------------------------|---------------------------------------------|
| обеспечивают свое будущее, определяя и доводя до заинтересованных сторон ее<br>основную цель, которая служит основой Видения, Миссии, ценностей, этики и<br>корпоративного поведения                        | %                          | %                           | %                                           |
| отстаивают ценности организации и являются ролевыми моделями нравственности,<br>социальной ответственности и этичного поведения, как в организации, так и за ее<br>пределами, улучшая репутацию организации | %                          | %                           | %                                           |
| определяют ясное направление развития организации и стратегические ориентиры и<br>распространяют информацию о них; объединяют людей для достижения Миссии,<br>Видения и целей организации                   | %                          | %                           | %                                           |
| разрабатывают и способствуют развитию общей культуры лидерства в организации,<br>пересматривают и повышают эффективность персонального лидерского поведения                                                 | %                          | %                           | %                                           |

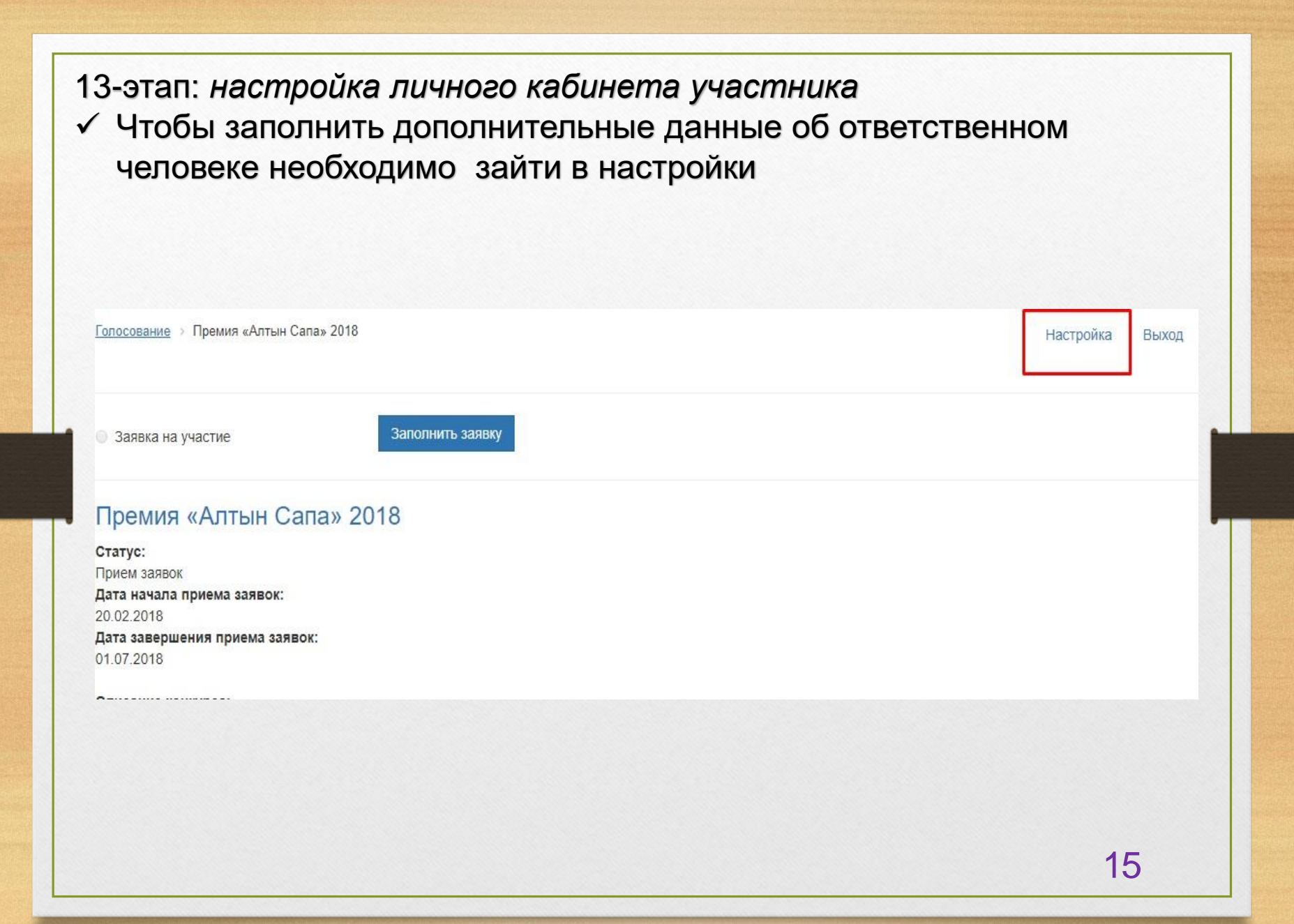

14-этап: *редактирование личных данных* ✓ Заполните все поля. Внимание!!! Обязательно запишите свой пароль и нажмите кнопку «сохранить»

| ние нового пароля:<br>@ |
|-------------------------|
| ние нового пароля:      |
|                         |
|                         |
|                         |
|                         |
|                         |
|                         |
|                         |
|                         |
|                         |
|                         |
|                         |
|                         |
|                         |
|                         |
|                         |
|                         |
|                         |